## 校友帳號申請

※請使用 IE 進入申請畫面。

## 1.於中國文化大學首頁(www.pccu.edu.tw)右上方點選→「校友」

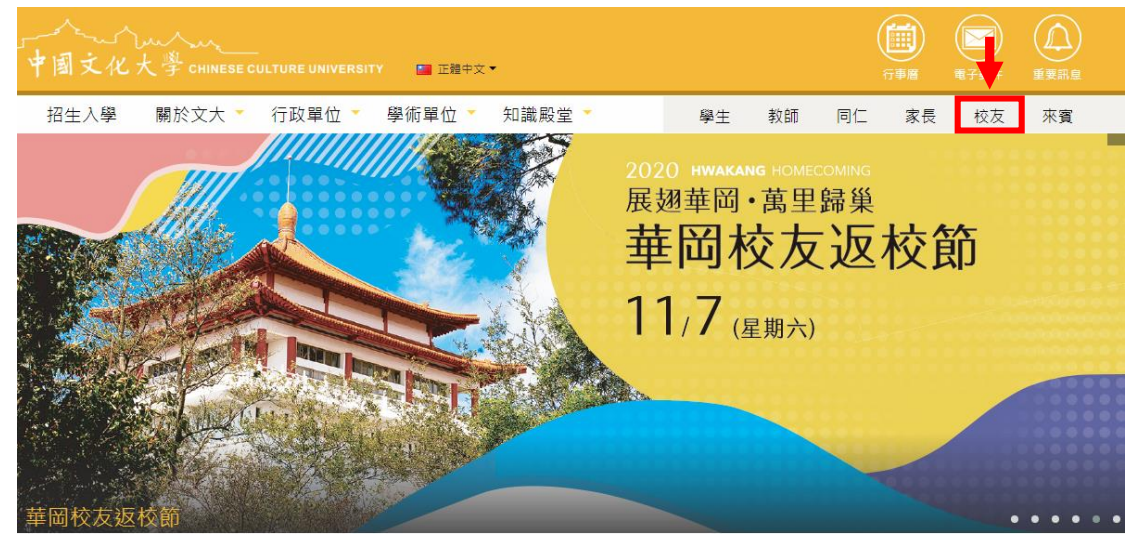

2.進入校友網(alumnus.pccu.edu.tw/bin/home.php)後點選→「校友帳號申請/登 入」跳至申請頁面

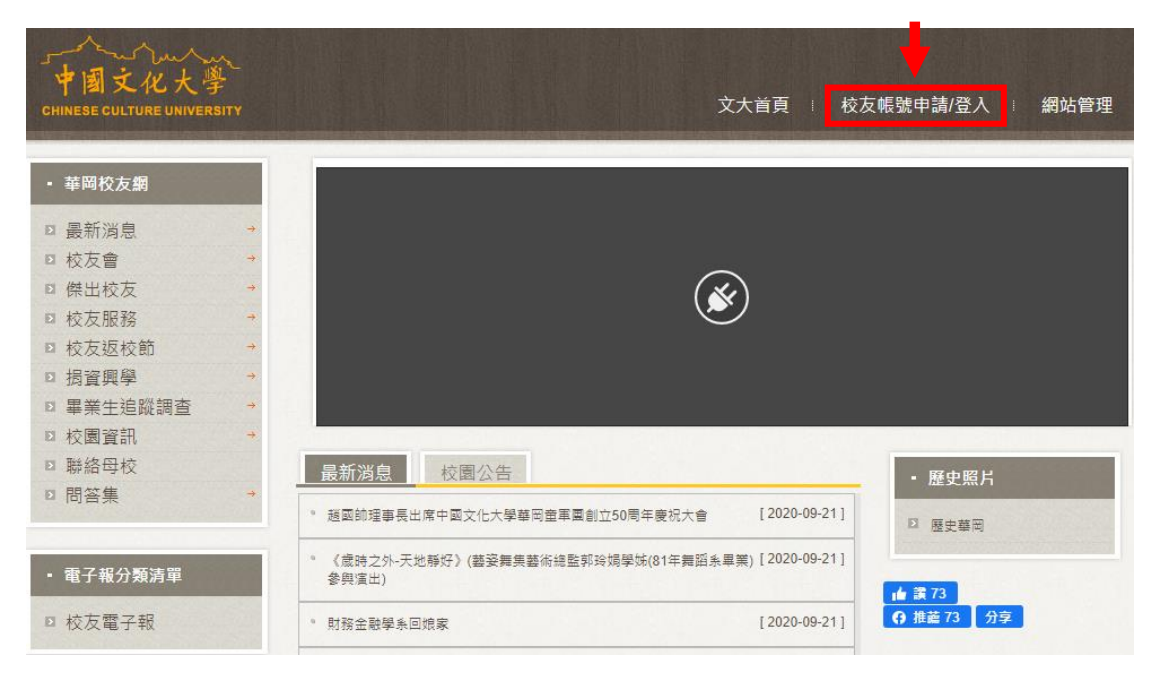

3. 進入華岡校友網(ap1.pccu.edu.tw/alumni/alumniServices/ServiceMain.aspx)點選 → 「申請帳號」

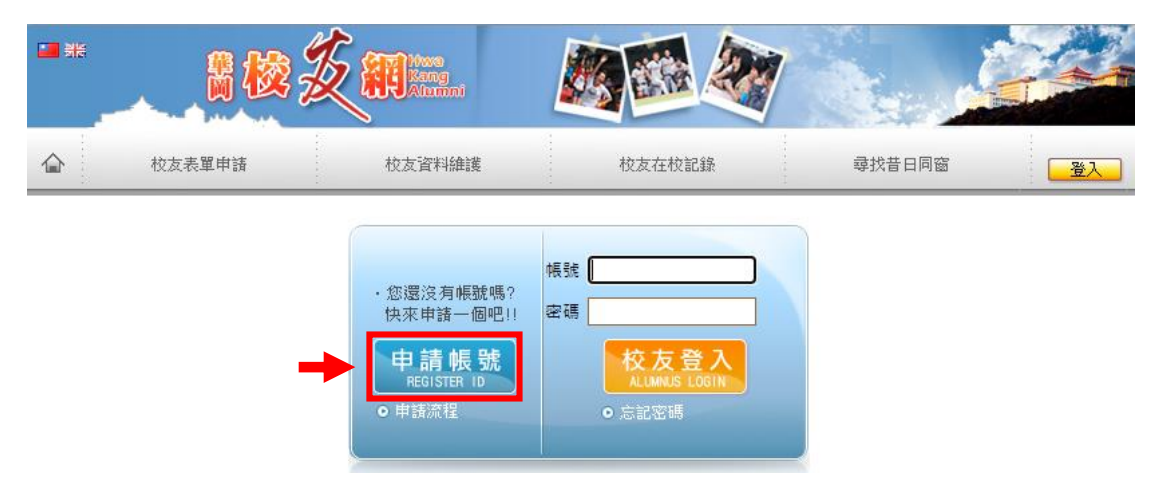

4.進入「**蒐集、處理及利用個人資料告知暨同意書」**頁面閱覽後,點選→「已 詳細閱讀並同意」跳至下一頁面

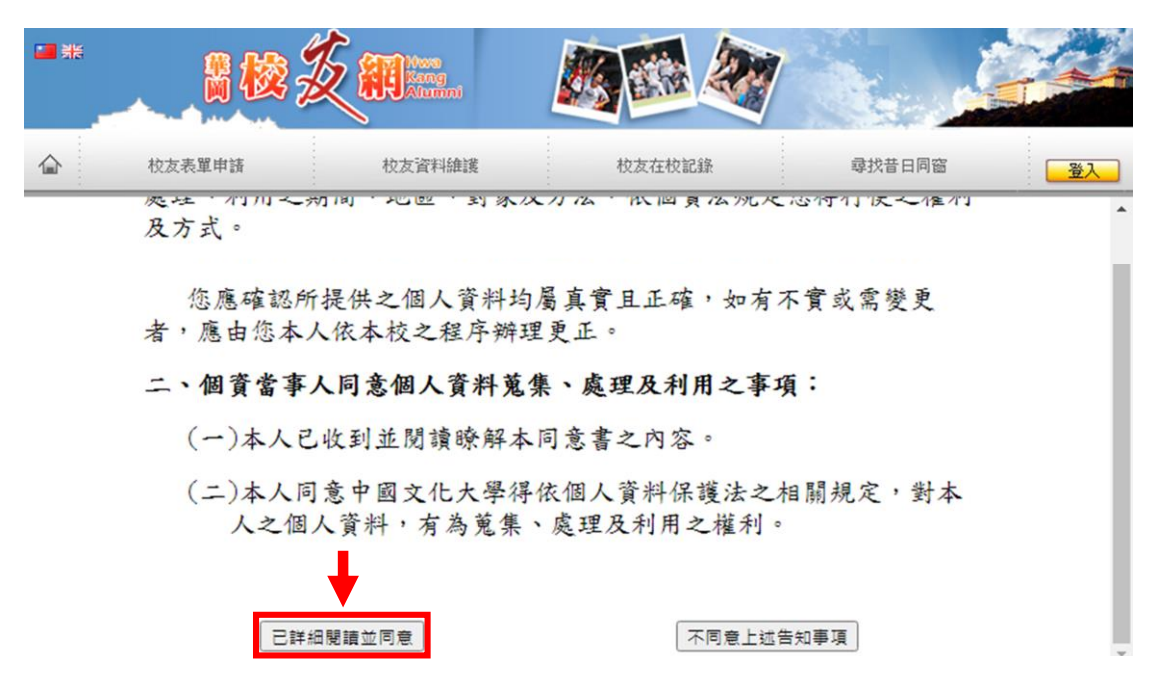

5.將個人資料全部填寫完按→「送出資料」,教務處開始進行審核。 審核通過:在半個上班工作天內將收到 email 來信通知帳號及密碼(注意是否在 垃圾收件夾)。若未收到審核通過之信件,請於上班時間來電洽詢教務處曾先生 (02)2861-0511 #11110。

## > 校友帳號申請

| 請填入以下資料(所有欄位均需填寫) |      |
|-------------------|------|
| 校友帳號              |      |
| 姓名                |      |
| 出生年月日             | 西元   |
| 身分證字號/ld          |      |
| 畢業系所              | 查詢糸所 |
| 畢業年度              |      |
| 聯絡電話              |      |
| 行動電話              |      |
|                   | 送出資料 |

系統設計:文化大學資訊處 如有問題請洽 (02) 2861-0511 轉 11110数務組 或請 Mail 到 cuafb@staff.pccu.edu.tw

6.完成帳號申請後即可重新登入並使用校友網申請各項資料(中文、英文成績 單、畢業證書補發)、維護個人資料、尋找昔日同窗等服務。